# LẬP TRÌNH GIA CÔNG PHAY TRÊN CREO

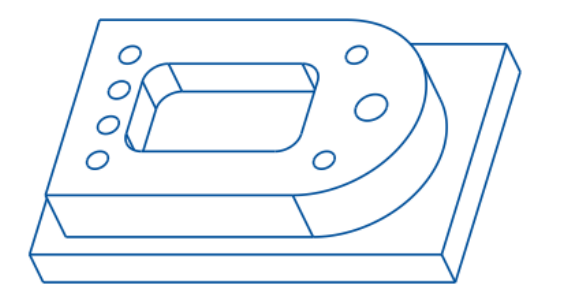

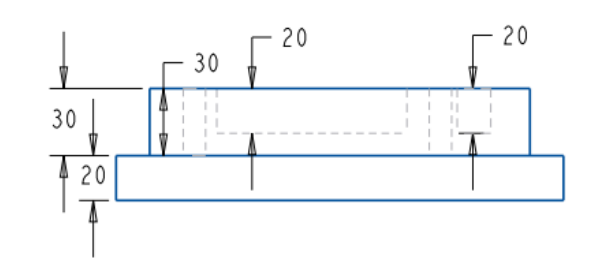

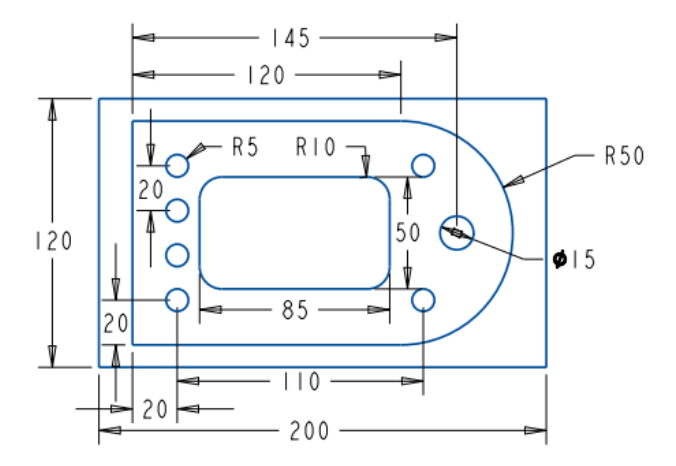

### 1. Làm quen với CREO/MANUFACTURING

### Tạo file gia công mới

|                                                                                                    |                                                                                                    |                                                                                                    |       |                                | New File Opt               |          |
|----------------------------------------------------------------------------------------------------|----------------------------------------------------------------------------------------------------|----------------------------------------------------------------------------------------------------|-------|--------------------------------|----------------------------|----------|
|                                                                                                    |                                                                                                    |                                                                                                    |       |                                | Template                   |          |
| file mới                                                                                                    |                                                                                                    |                                                                                                    |       |                                | mmns_mfg_nc                | Brov     |
| File Home                                                                                                    |                                                                                                    | 2                                                                                                    |       |                                | Empty<br>inlbs_mfg_emo     | Đơn vị m |
| New Open Open Last Select Working Erase<br>Session Directory Displa                                                        | Not Model System Pl<br>nyed Display Appearance Trai<br>Settings * Utile                                                                                                    | ay<br>File                                                                                                    |       |                                | mms_mfg_emo<br>mmns_mfg_nc |          |
| 🖁 Mode: 🏷 Folder Browser 💽 Favor                                                                                           |                                                                                                    | New                                                                                                    | ×     |                                |                            |          |
| Common Folders In Session                                                                                                  | Туре                                                                                                    | Sub-type                                                                                                    |       |                                | Parameters                 |          |
| Deskop  Motouments Deskop  Motourents Deskop Moniting Directory  Moniting Directory  Moniting Library  Favorites  Network: | ○     ○     Sketch       ○     ○     Part       ○     ●     Part       ○     ●     Manufacturing       ○     ●     Format       ○     ○     Format       ○     ●     Notebook | NC assembly     Expert machinist     CMM     Sheetmetal     Cast cavity     Mold cavity     Harness     Process plan     Additive Manufacturing |       |                                | DESCRIPTION MODELED_BY     |          |
|                                                                                                    | File name: mfg0001<br>Common name:                                                                                                    |                                                                                                    | -     | → Đặt tên file<br>Bỏ dấu stick | Copy associated drawings   |          |
|                                                                                                    | Use default template                                                                                                    | OK C                                                                                                    | ancel | chọn đơn vị                    |                            | ОК       |

Làm quen giao diện

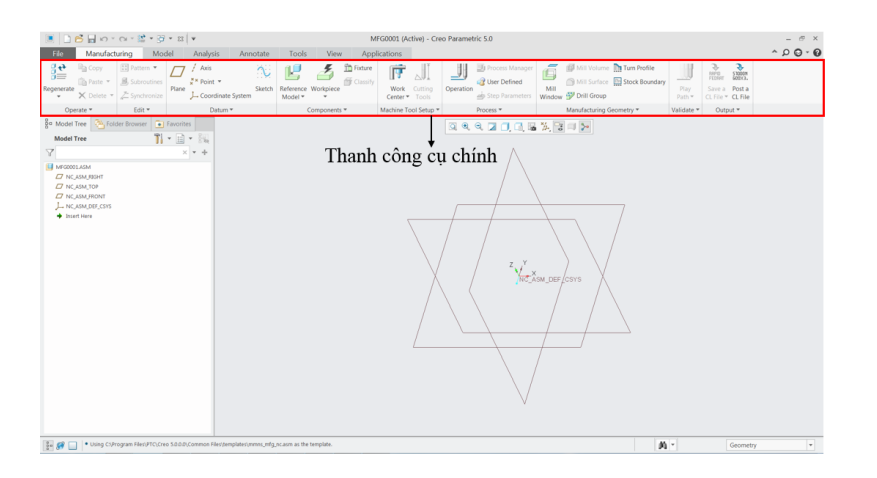

• Thanh điều chỉnh góc quay và phóng to thu nhỏ của chi tiết mô phỏng

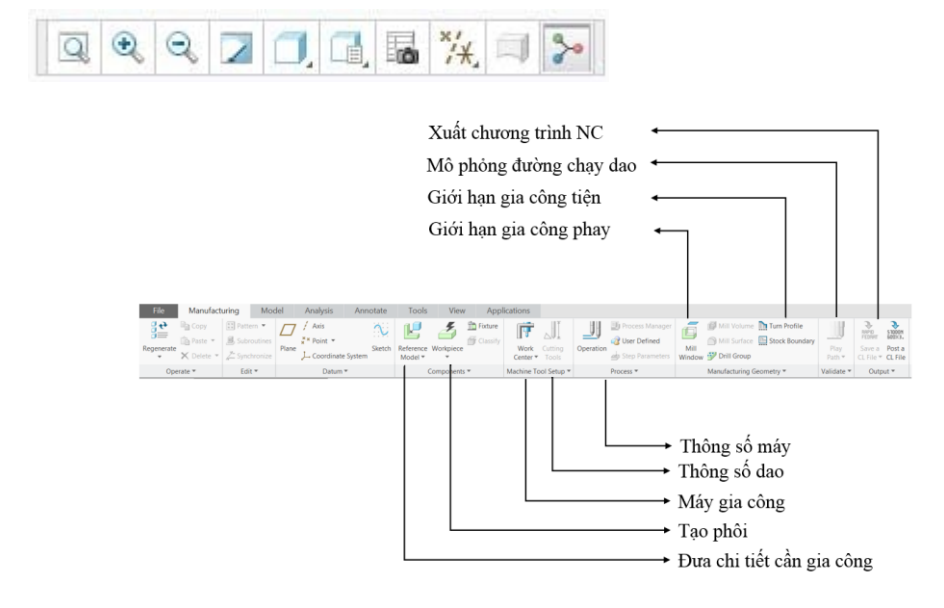

#### 2. Lập trình gia công

Quá trình gia công được tiến hành theo các bước sau:

- 1. Lắp chi tiết gia công vào môi trường Manufacturing
- 2. Thiết lập phôi
- 3. Chọn máy gia công
- 4. Thiết lập các thông số máy
- 5. Giới hạn vùng gia công
- 6. Chọn phương pháp gia công
- 7. Thiết lập các thông số công nghệ
- 8. Mô phỏng đường chạy dao
- 9. Kiểm tra quá trình gia công
- 10. Xuất chương trình NC

### B1. Đưa chi tiết gia công vào môi trường Manufacturing

Chọn kiểu Default

| File Manufacturing Model Ana                | ysis Annotate Tools View Applications Component Placement | ^ D 🖯 - Ø |
|---------------------------------------------|-----------------------------------------------------------|-----------|
| User Defined +                              | • 0.00 • 1/2 is StATUS: Fully Constrained P 1 II 🗹 x      | Datum     |
| Placement Move Options                      | Revolution Properties                                     |           |
| 🖁 Model Tree 🏾 🎦 Folder Browser 💽 Favorites |                                                           |           |
| Model Tree                                  |                                                           |           |
| Y × +                                       |                                                           |           |
| MEGODOLASM                                  |                                                           |           |
| NCASM_TOP                                   |                                                           |           |
| L NCASH, DEF, CSYS                          |                                                           |           |
| Insert Here     Insert Here     Insert Here |                                                           |           |
|                                             |                                                           |           |
|                                             |                                                           |           |

### B.2 -Thiết lập phôi

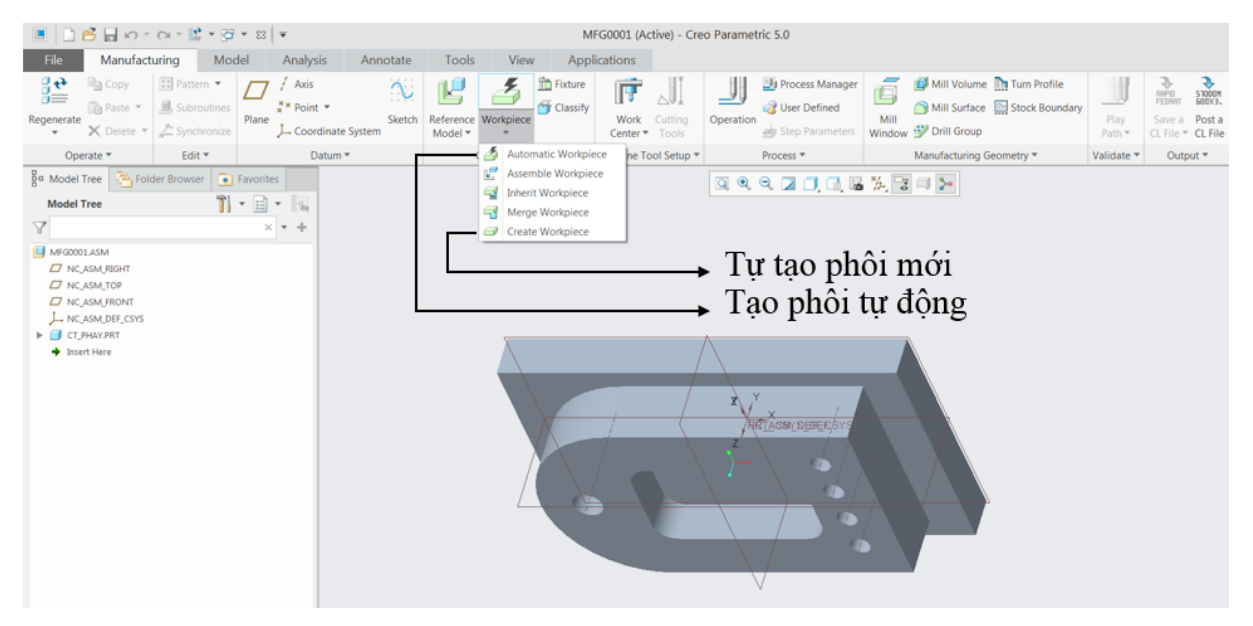

- Tự tạo phôi mới Create Workpiece
  - Đặt tên cho phôi
  - Chon Solid=> Protrusion=> Extrude=> Solid=> Done
  - Sử dụng các lệnh trong sketch để vẽ biên dạng của phôi bao quanh chi tiết
  - Khối hộp màu xanh lá cây biểu diễn phôi với chi tiết được lồng bên trong

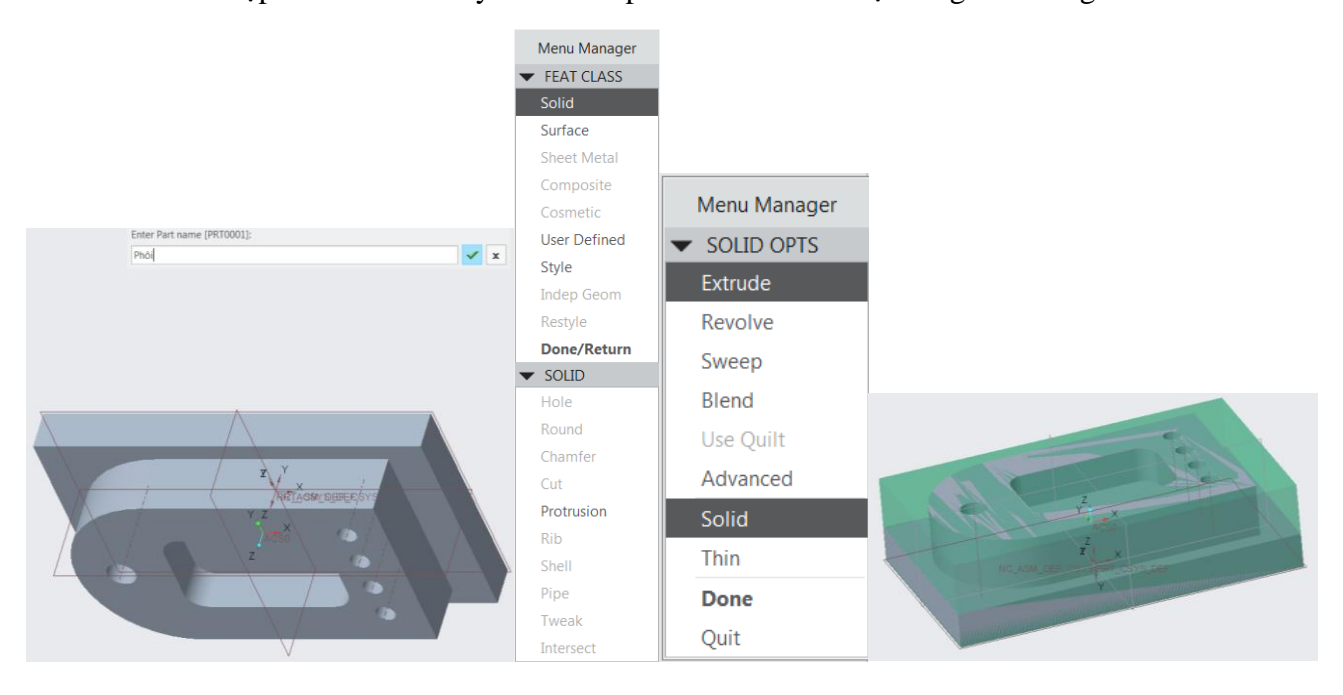

- Định nghĩa hệ tọa độ phôi (thường gọi là điểm Zero phôi). Phải chỉ định gốc tọa độ và phương các trục X, Y, Z. Ta có thể tạo hệ tọa độ này băng cách sử dụng chức năng **Coordinate System.** Ta có thể chọn các trục tọa độ hướng theo 3 cạnh khối hộp của phôi bằng cách giữ phím **Ctrl** chọn 3 mặt phẳng kề nhau của phôi. Sau khi chọn, 3 mũi tên xuất hiện ở góc phôi. Trục z hướng lên trên , hai trục x,y hướng vào trong phôi, nếu cần sử dụng nút **Flip** trong tab **Orientation** để chọn hướng phù hợp.

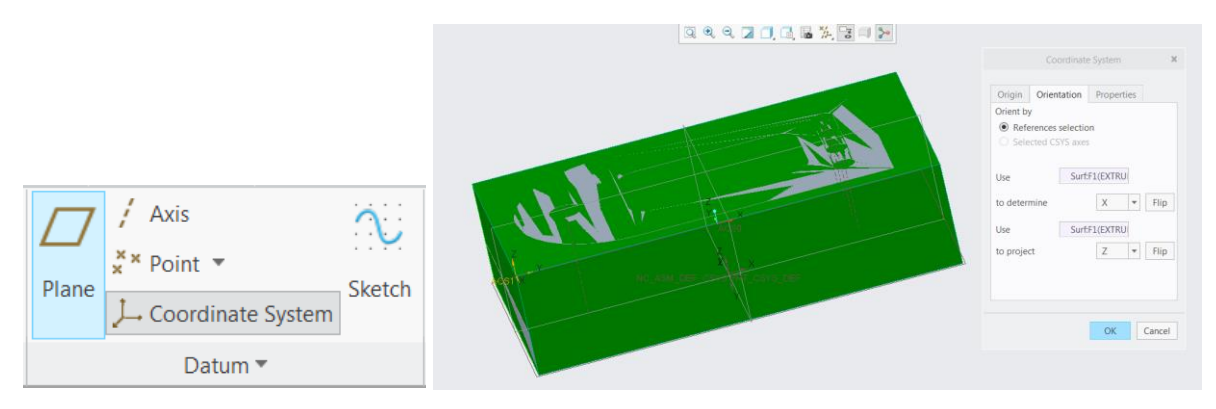

#### B.3-Chọn máy gia công

Từ work center ta có thể chọn các loại máy gia công cơ như:

- *Mill:* gia công phay
- .Lathe: gia công tiện.
- *Mill turn:* gồm 2 loại gia công tiện và phay
- *Wire EDM* : là lệnh mô phỏng máy cắt dây
- User defined : chọn loại trung tâm gia công từ file đã được lưu lại vào máy

|                                               |                 | Mill                  | ling Work Center                 | ×      |
|-----------------------------------------------|-----------------|-----------------------|----------------------------------|--------|
|                                               | Name            | MILL01                |                                  |        |
|                                               | Туре            | Mill                  |                                  |        |
|                                               | CNC Control     | -                     |                                  |        |
|                                               | Post Processor  | UNCX01                | ID 1 🔺                           |        |
|                                               | Number of Axes  | 3 Axis 💌              | Enable probing                   |        |
| Process Manager                               | Output Tools    | Parameters As         | ssembly Travel Cycles Properties |        |
| Work Cutting Operation Step Parameters Window | FROM            | Do Not Output 💌       |                                  |        |
|                                               | COOLNT/OFF      | Output 🔻              |                                  |        |
|                                               | SPINDL/OFF      | Output 👻              |                                  |        |
| ₩ Mailum<br>₩ Lathe                           | Cutter Compen   | sation<br>Tool Center | Probe Compensation               | ¥      |
| X Wire EDM                                    |                 |                       |                                  |        |
| User-Defined Work Center                      | Adjust Corner   | Straight 💌            |                                  |        |
| Save Work Center                              | Spline Output : | -                     |                                  |        |
|                                               |                 |                       | Pause OK C                       | Cancel |

- Ở đây ta chọn máy phay 3 trục Mill

#### B.4- Thiết lập các thông số máy

Chọn **Operation** để thiết lập các thông số của nguyên công

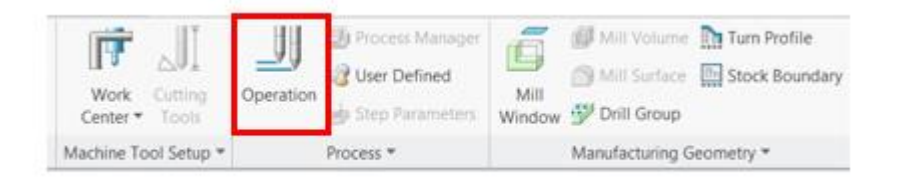

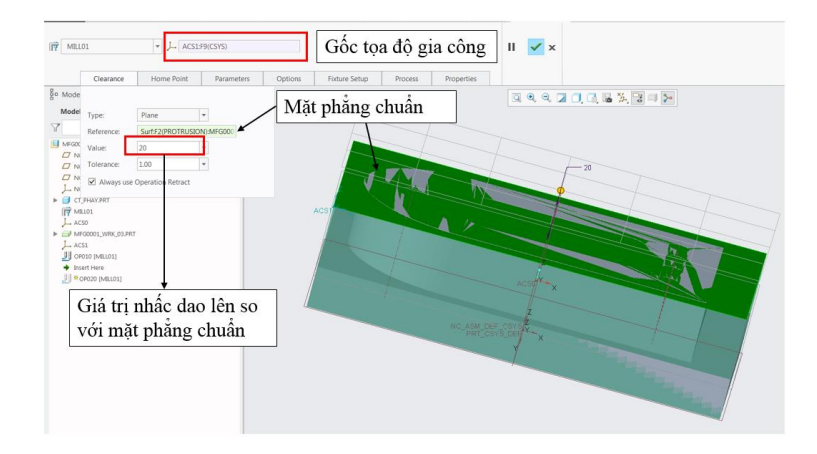

#### B.5- Giới hạn vùng gia công

- Mill Window : Chọn giới hạn vùng gia công bằng cách cho mặt trên của phôi, chọn chiều sâu của vùng gia công bằng cách vào tab **Depth.** 

- Tại tab **Option** ta có thể tùy chọn vị trí của dao nằm trong (**Inside Window Contour**), trên (**On Window Contour**) hoặc (**Outside Window Contour**) ngoài biên dạng chạy dao.

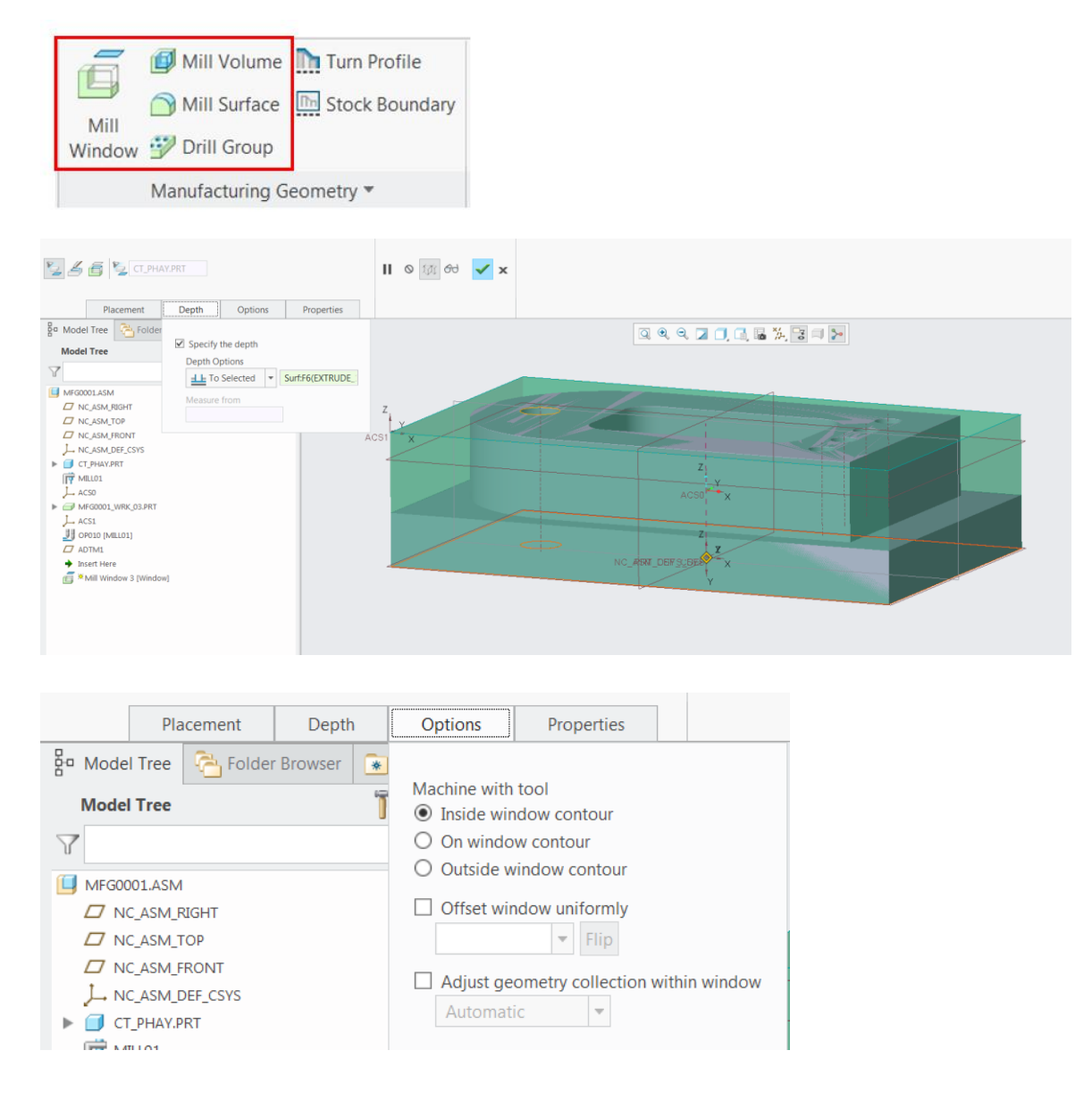

B.6- Chọn phương pháp gia công và thiết lập các thông số công nghệ

- Tab **Mill** chỉ xuất hiện khi ta hoàn thành xong việc thiết lập các thông số máy ở bước 5

| File +    | Manufa                                                                          | cturing | Model | Analysis A                                 | Annotate | Render        | Tools V        | iew App  | lications Mi     | 1                                                     |                        |            |          |                                      | 4              | 00.     |
|-----------|---------------------------------------------------------------------------------|---------|-------|--------------------------------------------|----------|---------------|----------------|----------|------------------|-------------------------------------------------------|------------------------|------------|----------|--------------------------------------|----------------|---------|
| Regenerat | 哈<br>()<br>()<br>()<br>()<br>()<br>()<br>()<br>()<br>()<br>()<br>()<br>()<br>() | Pattern | Plane | / Axis<br>×× Point →<br>¥* Coordinate Syst | Sketch   | Mil<br>Window | Mill Volume    | Roughing | Face<br>Re-rough | L Surface Miling<br>L Finishing<br>L Corner Finishing | Trajectory<br>Miling * | Dengraving | Standard | Pecking →<br>김 Boring →<br>김 Reaming | ∰ Web          | Tapping |
| Opera     | ate 👻                                                                           | Edit 🛩  |       | Datum *                                    |          | Manufact      | uring Geometry | -        |                  | Milling *                                             |                        |            |          | Holem                                | aking Cycles * |         |

các bước gia công này thường được thiết kế dành riêng cho gi

Các lệnh phay

Các lênh khoan lỗ

- Roughing: phay thô các bước gia công này thường được thiết kế dành riêng cho gia công khuôn mẫu tốc độ cao. Phay thô lấy đi phần lớn vật liệu nằm trong giới hạn phay (Mill Window) với chiều sâu gia công dựa trên chiều sâu của Mill Window. Chiều dày của phần vật liệu còn lại trên bề mặt danh nghĩa sau khi gia công được chỉ định bởi giá trị tham số ROUGH\_STOCK\_ALLOW
- **Re-roughing :** phay thô lại những vùng do các bước gia công trước đó để lại. Thông thường bước gia công này được thực hiện với dụng cụ cắt nhỏ hơn và gia công những khu vực mà dao phay thô lớn hơn không thể tiến vào được
- Face Milling : phay mặt đầu cho phép gia công bề mặt trên của phôi, thường sử dụng dao phay ngón (End mill)
- Volume Rough : phay thô thể tích thực hiện việc cắt vật liệu bên trong thể tích phay theo từng lớp. Tất cả các lớp song song với mặt phẳng an toàn (Retract plane)

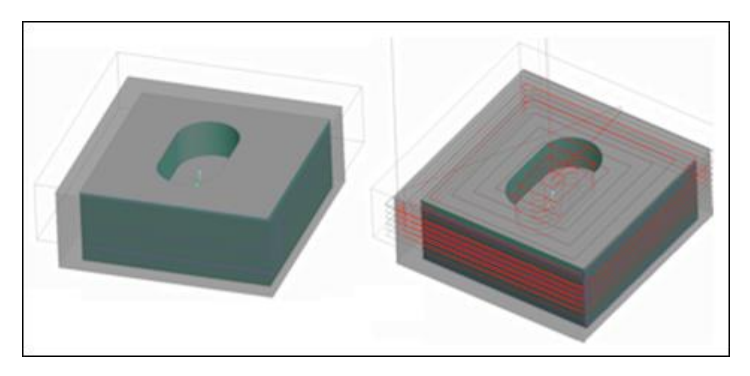

Volume Rough có nhiều chiến lược chạy dao (Rough Option) hơn so với Roughing thuần túy :

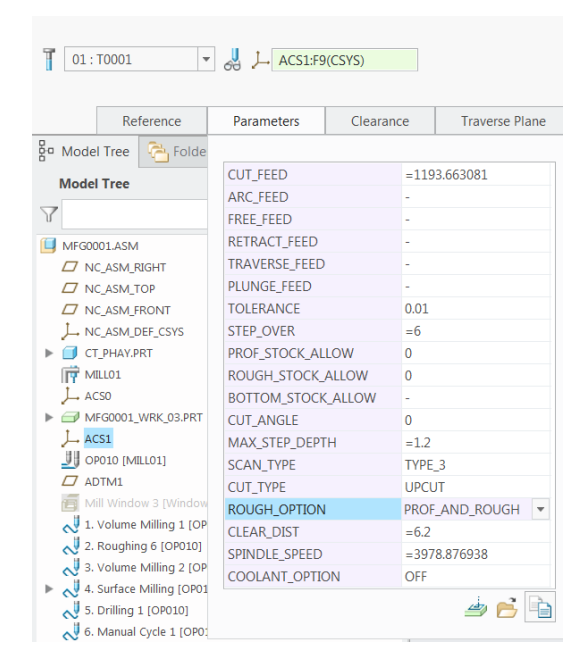

| ROUGH_OPTION trong Volume Rough | Các kiểu phay trong Volume Rough           |
|---------------------------------|--------------------------------------------|
| ROUGH_ONLY                      | Chỉ phay thô                               |
| ROUGH_AND_PROF                  | Phay thô rồi phay theo biên dạng           |
| PROF_AND_ROUGH                  | Phay theo biên dạng rồi phay thô           |
| PROF_ONLY                       | Chỉ phay theo biên dạng                    |
| ROUGH_AND_CLEAN_UP              | Phay thô và dọn dẹp phần còn sót trước khi |
|                                 | sang ngang                                 |
| POCKETING                       | Phay hốc theo mặt hông và mặt bên          |
| FACE_ONLY                       | Chỉ phay mặt phẳng                         |

- Phay tinh
  - Profile Milling : phay theo biên dạng thường ứng dụng để gia công thô hoặc tinh với các mặt đứng hoặc nghiêng
  - **Surface Milling :** dùng phay các bề mặt nằm ngang hoặc nghiêng. Các bề mặt được chọn phải cho phép tạo ra đường chạy dao liên tục. Một số phương pháp định nghĩa đường cắt và tạo đường chạy dao :
    - + Surface Isolines : phay các bề mặt được chọn theo các đường u-v bề mặt

+ **Projected Cuts :** phay các bề mặt được chọn bằng cách chiếu các đường viền của chúng lên mặt phẳng an toàn, tạo đường chạy dao « phẳng » trong mặt phẳng này, sau đó chiếu đường chạy dao này trở lại bề mặt ban đầu.

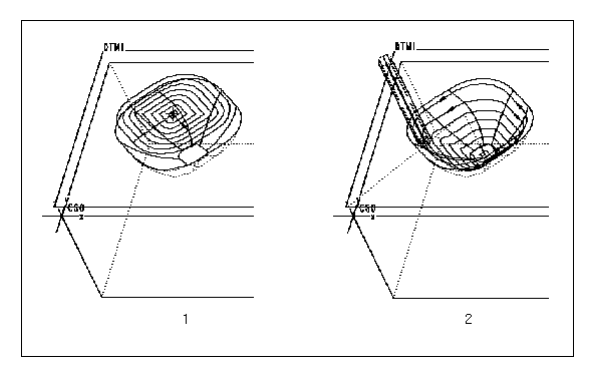

 Pocket Milling : phay hốc có thể được sử dụng để phay tinh sau một nguyên công phay thô thể tích hoặc phay tinh trực tiếp. Các bề mặt được lựa chọn phải cho phép tạo ra một đường chạy dao khép kín. Hốc có thể bao gồm các bề mặt nằm ngang, thẳng đứng hoặc nghiêng.

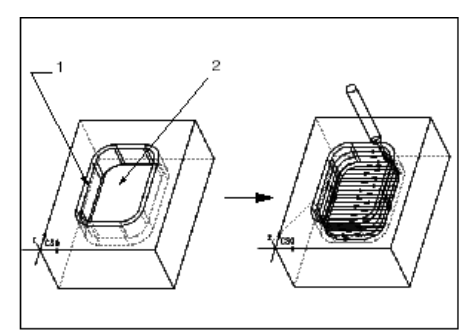

 Trajectory Milling : phay quỹ đạo cho phép dịch chuyển dao theo bất kì quỹ đạo nào do người dùng tạo ra. Nó có thể được sử dụng để gia công các rãnh ngang : hình dạng của dụng cụ cắt phải tương ứng với hình dạng của rãnh. Phay quỹ đạo có thể được dùng để phay vát mép.

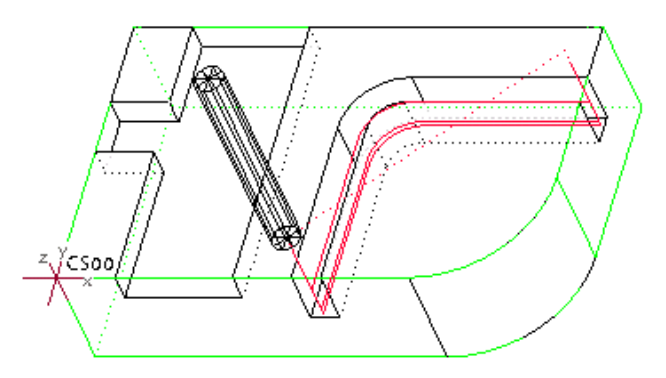

- Thread Milling : phay ren (xoắn ốc) cho phép cắt ren trong và ren ngoài trên các bề mặt trụ.

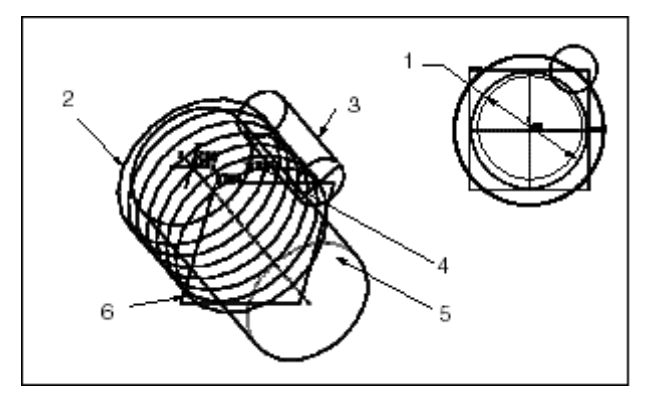

- Engraving : Khắc chữ, logo
- Holemaking : Khoan tạo lỗ

| Các loại nguyên công | Loại dao mặc định               |
|----------------------|---------------------------------|
| Volume Milling       | End Mill (Dao phay ngón)        |
| Local Milling        | End Mill (Dao phay ngón)        |
| Surface Milling      | Ball Mill (Dao cầu)             |
| Profile Milling      | End Mill (Dao phay ngón)        |
| Drilling             | Basic Drill (Mũi khoan ruột gà) |
| Roughing             | End Mill (Dao phay ngón)        |
| Re-Roughing          | End Mill (Dao phay ngón)        |
| Finishing            | Ball Mill (Dao cầu)             |
| Swarf Milling        | End Mill (Dao phay ngón)        |
| Pocketing            | End Mill (Dao phay ngón)        |
| Manual Cycle         | End Mill (Dao phay ngón)        |
| Face Milling         | End Mill (Dao phay ngón)        |
| Trajectory Milling   | End Mill (Dao phay ngón)        |

### \* Áp dụng vào chi tiết

Đối với chi tiết này ta sẽ hoạch định tiến trình công nghệ bằng 1 nguyên công **Phay**, được thực hiện trên máy phay đứng CNC 3 trục. Nguyên công này sẽ gồm 4 bước :

- Phay biên dạng ngoài để tạo hình khối chữ « D » phía trên (Có thể dùng Roughing hoặc Volume Rough)
- Phay hốc chữ nhật (Pocketing)
- Khoan 4 lễ Ø10
- Khoan 1 lỗ Ø15

Phay biên dạng ngoài khối chữ « D »
 Chọn Volume Rough

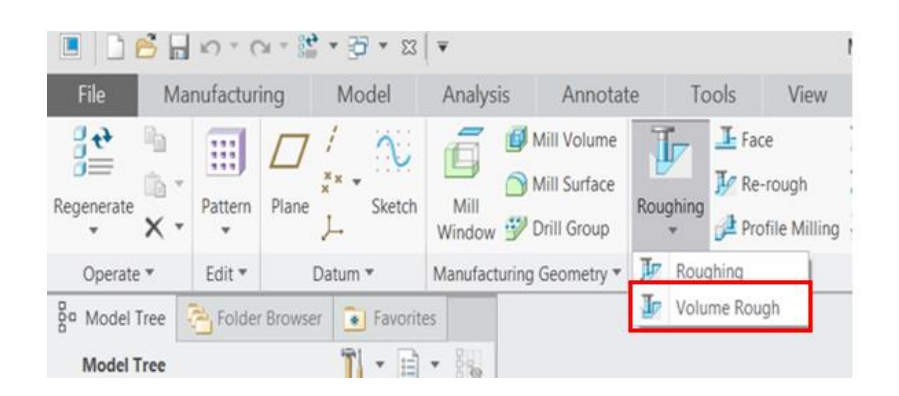

- Chọn dao phay ngón END MILL, D=15mm

| General                                                                                        | Settings     | Cut Data | BOM   | Offset Table |    |        |
|------------------------------------------------------------------------------------------------|--------------|----------|-------|--------------|----|--------|
| Name:<br>DA015<br>Type:<br>END MILL<br>Material:<br>-<br>Units:<br>Millimete<br>Number of<br>- | r<br>Flutes: | Gec      | metry |              | 5  |        |
|                                                                                                |              |          | Ap    | ply Revert   |    |        |
| Hide D                                                                                         | etails       |          |       |              | ОК | Cancel |

- Tại tab **Reference** chọn thể tích muốn phay, nếu chưa có thì ta sẽ tạo ra thể tích phay bằng cách sử dụng **Mill Volume** 

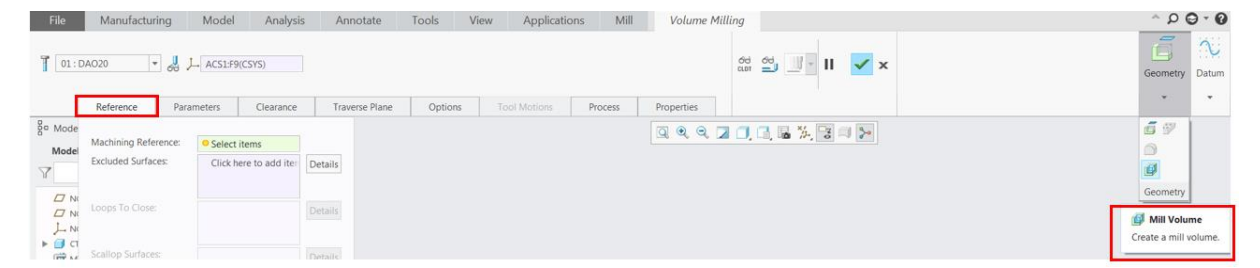

- Sử dụng lệnh **Extrude** để tạo khối thể tích phay, ta có thể tạo giới hạn ngoài của thể tích phay lớn hơn phôi một chút để có thể cắt hết vật liệu ở mặt ngoài phôi. Đối với những phần thể tích gia công có hình dạng tương đối phức tạp ta có thể sử dụng lệnh **Trim** để tạo phần thể tích gia công mong muốn.

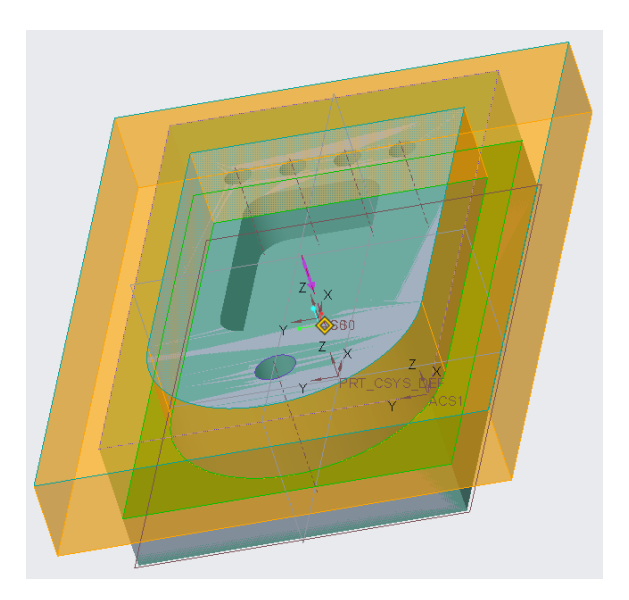

- Tại Tab **Parameters**, ta nhập các thông số gia công. Ta có thể tính các thông số quan trong theo công thức sau :

## CUT\_FEED = (CUTTER\_DIAM/80)\*SPINDLE\_SPEED\*2

Tốc độ tiến dao : F=f\*Z\*N

- F: Tốc độ tiến dao (mm/phút)
- f: Lượng tiến dao trên 1 răng (mm/răng)
- Z: Số răng (dao)
- N : Tốc độ trục chính (vòng/phút)

#### SPINDLE\_SPEED = 150000/(3.14159\*CUTTER\_DIAM)

N=(1000\* V)/( $\pi$ \*D)

- N : Tốc độ quay của trục chính (vòng/phút)
- V: Tốc độ cắt (m/phút)
- CLEAR\_DIST = MAX\_STEP\_DEPTH+5

 $MAX\_STEP\_DEPTH = 0.1*CUTTER\_DIAM$ 

 $STEP_OVER = 0.5*CUTTER_DIAM$ 

| 1. CUT_FEED         | Lượng ăn dao khi gia công                |
|---------------------|------------------------------------------|
| 2. ARC_FEED         | Tốc độ chạy dao tại cung tròn            |
| 3. ARC_FEED_CONTROL | Điều khiển tốc độ chạy dao tại cung tròn |
| 4. FREE_FEED        | Tốc độ chạy dao không cắt phôi G0        |
| 5. RETRACT_FEED     | Tốc độ dở dao lên                        |
| 6. TRAVERSE_FEED    | Tốc độc dịch dao ngang                   |
| 7. CUT_UNITS        | Đơn vị tốc độ cắt                        |
| 8. RETRACT_UNITS    | Đơn vị tốc độ lùi dao                    |
| 9. PLUNGE_FEED      | Tốc độ xuống dao theo phương Z           |
| 10. PLUNGE_UNITS    | Đơn vị tốc độ ăn dao xuống               |

| 11. WALL_PROFILE_CUT_FEED | Tốc độ chạy dao theo biên dạng                            |
|---------------------------|-----------------------------------------------------------|
| 12. RAMP_FEED             | Tốc độ xuống dao dốc                                      |
| 13. STEP_DEPTH            | Chiều dày cắt                                             |
| 14. MIN_STEP_DEPTH        | Chiều dày cắt nhỏ nhất                                    |
| 15. TOLERANCE             | Dung sai                                                  |
| 16. STEP_OVER             | Bước ăn dao ngang                                         |
| 17. CORNER_ROUND_RADIUS   | Bo góc (gia công tốc độ cao)                              |
| 18. TOOL_OVERLAP          | Khoảng chồng nhau của dao                                 |
| 19. NUMBER_PASSES         | Số đường chạy dao mỗi lớp cắt                             |
| 20. NUM_PROF_PASSES       | Số đường chạy dao offset nhau theo phương ngang           |
| 21. PROF_STOCK_ALLOW      | Lượng dư bề mặt để lai cho gia công công                  |
| 22. WALL_SCALLOP_HGT      | Độ nhám Rz bề mặt đứng                                    |
| 23. BOTTOM_SCALLOP_HGT    | Độ nhám Rz bề mặt đáy                                     |
| 24. AXIS_SHIFT            | Khoảng dời trục tọa độ                                    |
| 25. SCAN_TYPE             | Kiểu quét dao                                             |
| 26. CUT_TYPE              | Chiều chạy dao                                            |
| 27. ROUGH_OPTION          | Các kiểu phay thô                                         |
| 28. RETRACT_OPTION        | Chọn mặt lùi dao                                          |
| 29. TRIM_TO_WORKPIECE     | Thể tích phay là phần còn lại sau khi trừ đi chi tiết gia |
|                           | công                                                      |
| 30. CUT_DIRECTION         | Hướng chạy dao                                            |
| 31. CLEAR_DIST            | Khoảng cách an toàn (so với mặt phẳng an toàn)            |
| 32. LEAD_IN               | Khoảng vào dao                                            |
| 33. LEAD_OUT              | Khoảng ra dao                                             |
| 34. APPROACH_DISTANCE     | Khoảng từ dao tới phôi khi vào dao                        |
| 35. EXIT_DISTANCE         | Khoảng cách từ dao tới phôi khi ra dao                    |
| 36. SPINDLE_SPEED         | Tốc độ quay trục chính                                    |
| 37. COOLANT_OPTION        | Chọn bơm dung dịch tưới nguội                             |

| CUT_FEED           | =1193.663081      |  |  |  |  |
|--------------------|-------------------|--|--|--|--|
| ARC_FEED           | -                 |  |  |  |  |
| FREE_FEED          | -                 |  |  |  |  |
| RETRACT_FEED       | -                 |  |  |  |  |
| TRAVERSE_FEED      | -                 |  |  |  |  |
| PLUNGE_FEED        | -                 |  |  |  |  |
| TOLERANCE          | 0.01              |  |  |  |  |
| STEP_OVER          | =7.5              |  |  |  |  |
| PROF_STOCK_ALLOW   | 0                 |  |  |  |  |
| ROUGH_STOCK_ALLOW  | 0                 |  |  |  |  |
| BOTTOM_STOCK_ALLOW | -                 |  |  |  |  |
| CUT_ANGLE          | 0                 |  |  |  |  |
| MAX_STEP_DEPTH     | =1.5              |  |  |  |  |
| SCAN_TYPE          | TYPE_3            |  |  |  |  |
| CUT_TYPE           | CLIMB             |  |  |  |  |
| ROUGH_OPTION       | ROUGH_AND_PROF    |  |  |  |  |
| CLEAR_DIST         | =6.5              |  |  |  |  |
| SPINDLE_SPEED      | =3183.10155       |  |  |  |  |
| COOLANT_OPTION     | OFF               |  |  |  |  |
|                    | <i>4</i> 🔁 🗎      |  |  |  |  |
| Model Analysis An  | nototo Tools View |  |  |  |  |

Hoàn thành bước gia công

Để kiểm tra kết quả, chọn **Play Path**, ta sẽ nhìn thấy dao chạy và quỹ đạo dao được vẽ ra dưới dạng khung dây.

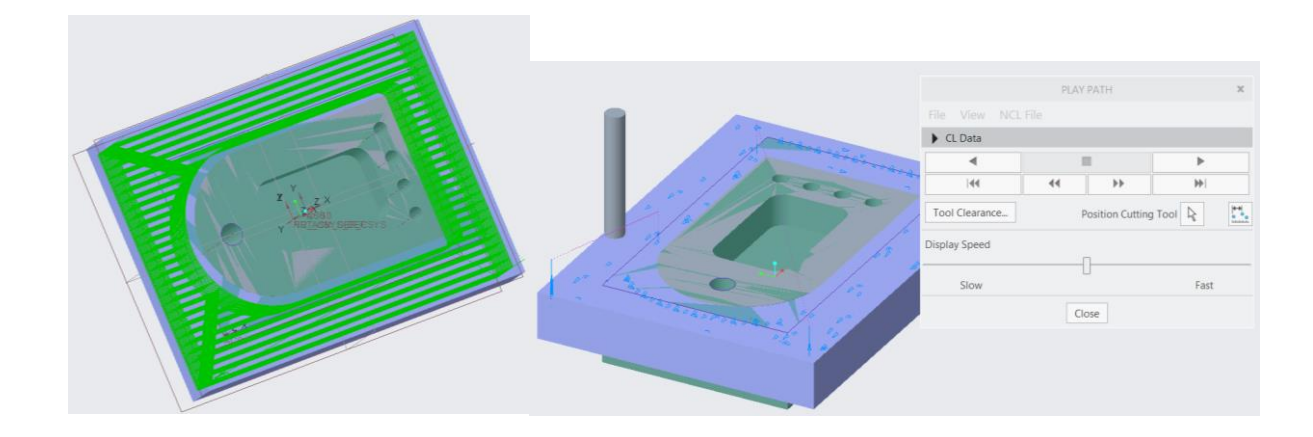

#### • Phay hốc chữ nhật (Pocketing)

Trong Mill chọn Pocketing. Từ Menu Manager, đánh chọn các ô Tool, Parameters, Surfaces. Cuối cùng chọn Done.

- 1. Tool : Định nghĩa thông số dao bằng cách điền vào các giá trị thích hợp vào hộp thoại như trong hình. Sau khi định nghĩa dao xong, chọn **OK**.
- 2. Parameters : Điền các thông số

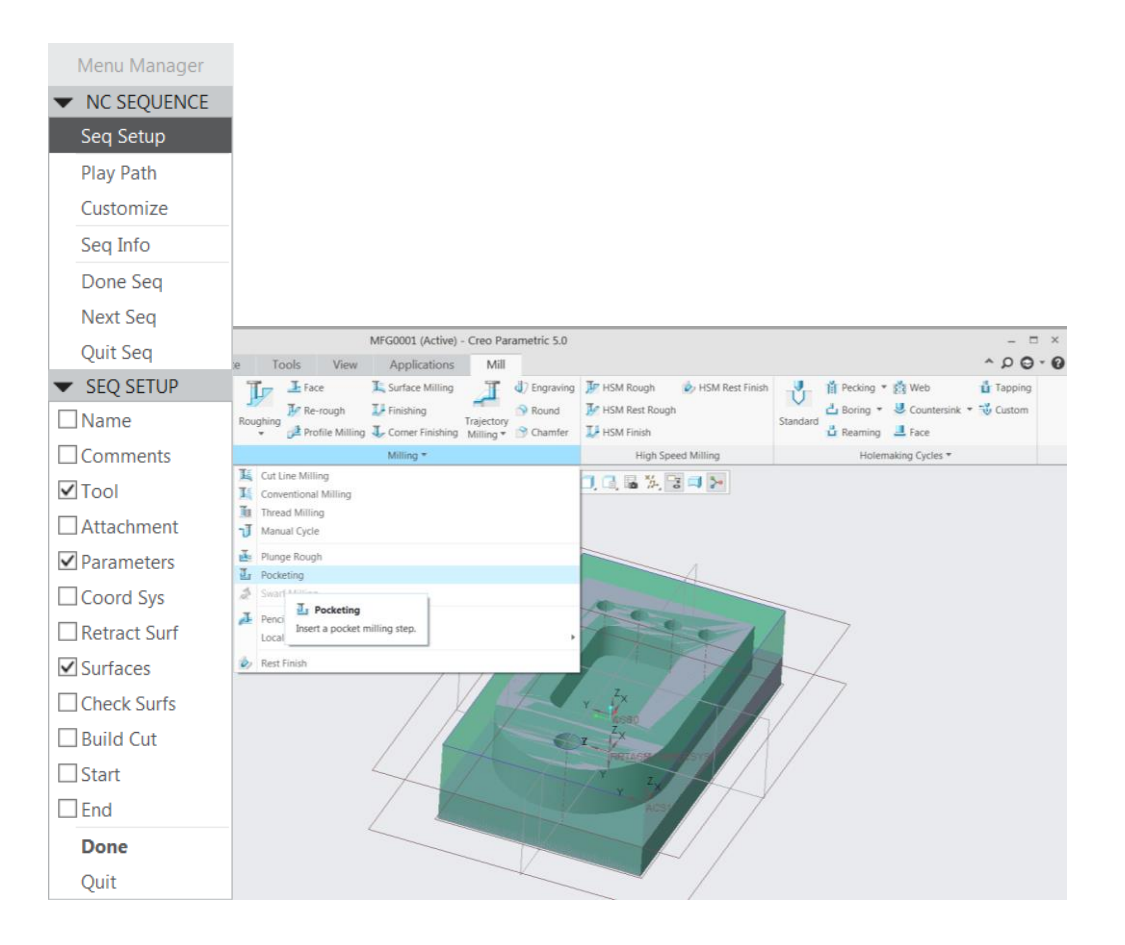